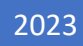

# 申请 DMR ID 到使用 手机接入台网

第三版

作者 BG7QWH (微光 TWK)

制作协力 BG7QKM BG4MXI BA7MAT BA7MWC BG4MXI BG7VSY

本教程自由传播,不允许恶意编辑

# 目录

| 1 申请 DMR ID                                           | . 2 |
|-------------------------------------------------------|-----|
| 1.1 开始之前                                              | . 2 |
| 1.2 重定向 ReCAPTCHA                                     | . 2 |
| 1.2.1 Edge 浏览器                                        | . 2 |
| 1.2.2 360 浏览器/360 极速浏览器/360 极速浏览器 X/搜狗高速浏览器/星愿浏览器/234 | 45  |
| 加速浏览器/QQ 浏览器                                          | .4  |
| 1.2.2.1 安装                                            | .4  |
| 1.2.2.2 配置                                            | .7  |
| 1.3 前往申请                                              | .8  |
| 1.4   进行验证                                            | .9  |
| 2 BM 账号1                                              | 12  |
| 2.1 申请账号1                                             | 12  |
| 2.2 配置1                                               | 13  |
| 3 使用手机连接台网(可选)1                                       | 14  |
| 3.1 下载安装 DroidStar1                                   | 14  |
| 3.2 配置 DroidStar1                                     | 14  |
| 3.3 开始连接1                                             | ٢7  |
| 3.1 配置南山对讲1                                           | 18  |

# 1 申请 DMR ID

## 1.1 开始之前...

申请 DMR ID 需要先获得实体无线电操作证和无线电执照,因此在开始之前您必须先拥有实体证照或者至少有它们的照片

## 1.2 重定向 ReCAPTCHA

因为 DMR ID 的申请网站 RADIOID 采用了 ReCAPTCHA 人机验证而中国大陆似乎不能正常直连,这会导致注册阶段出现问题。实际上大陆可以直接访问 ReCAPTCHA,但这需要特殊处理,步骤如下

## <mark>此处为教程分支,请各位 HAM 按照标题的浏览器对应阅读</mark>

## 1.2.1 Edge 浏览器

启动你的浏览器并安装名为"Header Editor"的插件

#### 这里分情况讨论

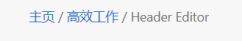

► Header Editor LhT ★★★★★ (2) | 30,000+ 个用户 | 高效工作

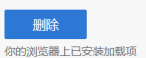

使用 Edge 浏览器的朋友可以直接访问此链接安装: <u>https://microsoftedge.microsoft.com/addons/detail/header-</u>editor/djbcdihpmcbpkljpjibeiedjenilallo

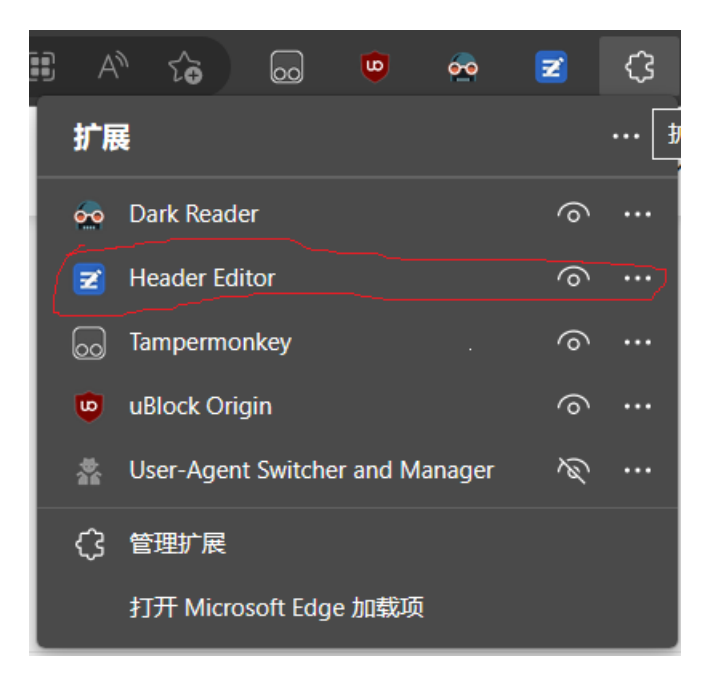

#### 点击工具栏插件点击安装的这个插件

接下来弹出的窗口点击"管理"会打开设置界面,如图操作

| 规则列表 选项 <mark>9出和9入</mark> 格勒                              |            |
|------------------------------------------------------------|------------|
|                                                            |            |
| 下载规则                                                       |            |
| URL                                                        | <u>+</u> Q |
| https://github.azurezeng.com/static/HE-GoogleRedirect.json | ± / i      |

图中需要填入的网址为 https://github.azurezeng.com/static/HE-GoogleRedirect.json

| 导入                                          |       |                    |                     |
|---------------------------------------------|-------|--------------------|---------------------|
| 名称                                          | 规则类型  | 建议分组               | 擬作                  |
| Google APIs                                 | 重定向请求 | Google Redirect 选择 | 🚫 漆加 💿 覆盖已有 🔘 不导入   |
| reCaptcha                                   | 重定向请求 | Google Redirect 选择 | 🔵 添加 💿 覆盖已有 🔘 不导入   |
| Content Security Policy Header Modification | 修改响应头 | Google Redirect 选择 | ○ 添加 ◎ 覆盖已有 ○ 不导入 💎 |
| 保存至 🖲 未分组 选择 🔵 建议分组 保存 🛛 第                  | 观肖    |                    | •                   |

#### 点击上图的保存,这时会如下图提示

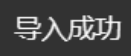

至此重定向工作完成

# 1.2.2 360 浏览器/360 极速浏览器/360 极速浏览器 X/搜狗高 速浏览器/星愿浏览器/2345 加速浏览器/QQ 浏览器

(以下教程测试环境均为 Windows 7)

## 1.2.2.1 安装

先从这个链接下载插件: <u>https://wwsz.lanzouw.com/iNsZe0lh8c1a</u>

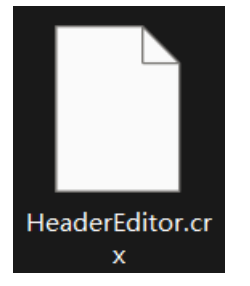

将该文件直接拖拽进浏览器窗口即可,如图

|                  | e      | <b></b> | 익 必应                                             |                                 | 📲 扩展管                   | 锂             | 🔒 扩展程序 | × | + | 3      | Ϋ́ |    |   | × |  |
|------------------|--------|---------|--------------------------------------------------|---------------------------------|-------------------------|---------------|--------|---|---|--------|----|----|---|---|--|
|                  |        |         | C 🛆                                              | 🖶 se;                           | //extensior             | ns/           |        |   |   | $\sim$ |    | Ņ. | ₽ | ≡ |  |
|                  | I>   - | 🔶 收藏    | • 📕 手机收缩                                         | 蔵夫 🔒 网                          | 址大全 🔾                   | 360搜索 💪 游     | 戏中心    |   |   |        |    |    |   |   |  |
| 65<br>0a. 2519b- |        | 打       | 广展程序                                             |                                 | 7                       | 拖             |        |   |   |        |    |    |   | - |  |
|                  |        | 加载已     | 已解压的扩展程序                                         | 序 打包排                           | 广展程序                    |               |        |   |   |        |    |    |   |   |  |
|                  |        |         | 阅读模式<br>浏览新闻、<br><mark>权限</mark><br>ID: iidoeabl | 5.0.1.9<br>小说、漫画<br>cpgmldojpce | ī时可进入阅<br>eilmnacecmjlc | 读体验更好的阅<br>:0 | 读模式    |   |   |        |    |    |   |   |  |

| <b></b> 要添加"Header Editor"吗 | ?  | ×  |
|-----------------------------|----|----|
| 该程序可以:                      |    |    |
| 读取和更改您在访问的网站上的所有数据          |    |    |
| 管理您的下载内容                    |    |    |
|                             | 添加 | 取消 |

点击"添加"即可

# 致搜狗浏览器,QQ 浏览器,360 安全浏览器用户:

你们在按照以上步骤操作时可能会遇到问题(比如说无法安装,或者提示插件不安全)按照 下文操作即可

#### <mark>搜狗浏览器</mark>

| S 安装搜狗浏览器扩展                                  | $\times$ |
|----------------------------------------------|----------|
| <b>此扩展可能存在风险</b><br>这个扩展没有经过搜狗官方验证,无法鉴别是否安全。 |          |
| 确定要安装 Header Editor 吗?                       |          |
| 作者:无                                         |          |
| 描述:管理浏览器请求,包括修改请求头和响应头、                      |          |
| ✓ 我信任此扩展文件,仍要继续安装。 验证并安装 取消                  |          |

如图操作

<mark>QQ 浏览器</mark> 略麻烦,如图

申请 DMR ID 到使用手机接入台网 | 作者 BG7QWH

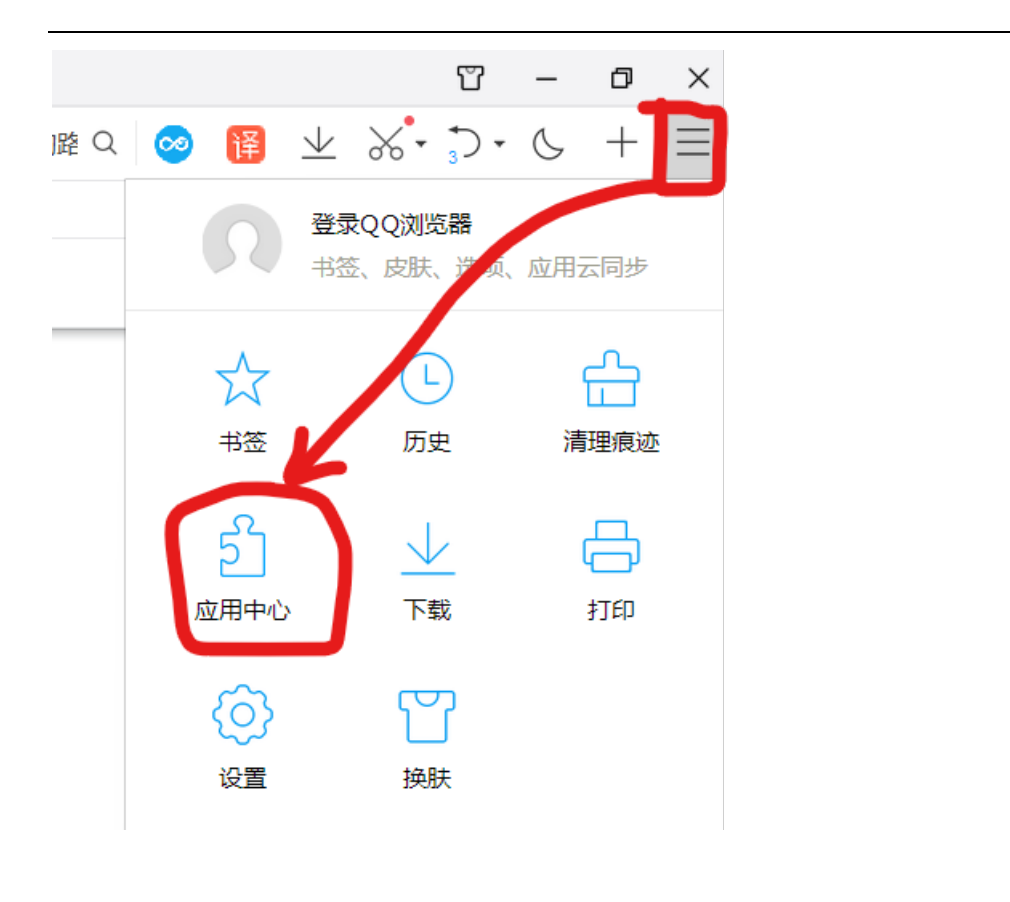

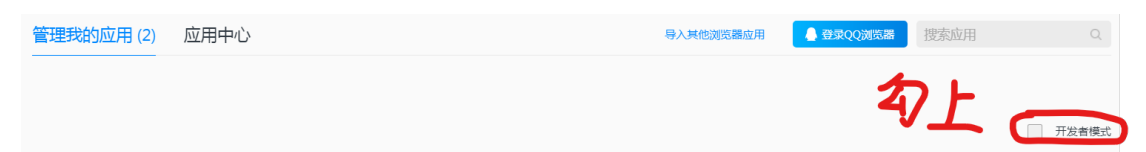

#### 再将文件拖进去即可

#### <mark>360 安全浏览器</mark>

浏览器会提示"安全起见已经禁用来源不明扩展",重新启用即可

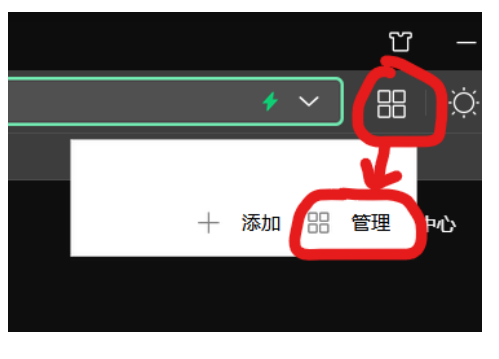

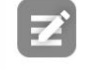

Header Editor 4.1.1 管理浏览器请求,包括修改请求头和响应头、重定向请求、取消请求

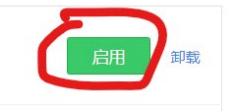

### 1.2.2.2 配置

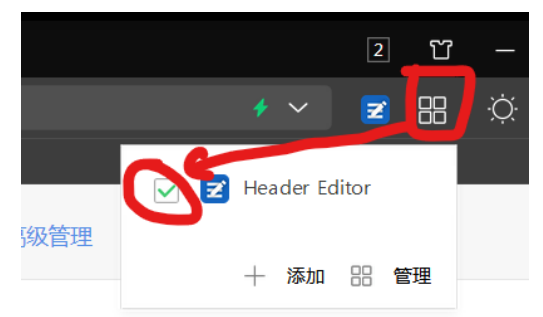

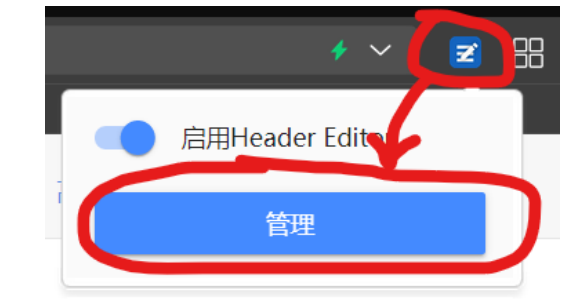

#### 进入 Header Editor 界面,操作类似于下图

#### 接下来弹出的窗口点击"管理"会打开设置界面,如图操作

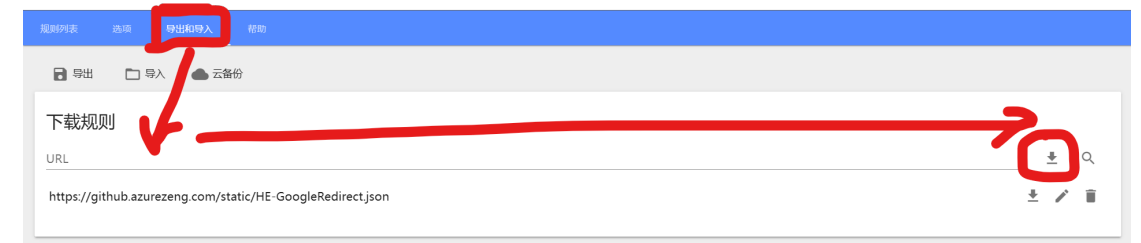

#### 图中需要填入的网址为 <u>https://github.azurezeng.com/static/HE-GoogleRedirect.json</u>

| 导入                                          |       |                    |                   |
|---------------------------------------------|-------|--------------------|-------------------|
| 名称                                          | 规则类型  | 建议分组               | 握作                |
| Google APIs                                 | 重定向请求 | Google Redirect 选择 | 🚫 添加 🍥 覆盖已有 🚫 不导入 |
| reCaptcha                                   | 重定向请求 | Google Redirect 选择 | 🚫 添加 🍥 覆盖已有 🚫 不导入 |
| Content Security Policy Header Modification | 修改响应头 | Google Redirect 选择 | ○ 添加 ● 覆盖已有 ○ 不导入 |
| 保存至 🖲 未分组 选择 🔿 建议分组 保存                      | 取消    |                    |                   |

点击上图的保存,这时会如下图提示

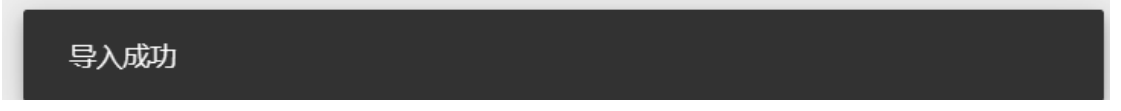

至此重定向工作完成

## 1.3 前往申请

#### 接下来打开 <u>https://radioid.net/account/register</u> 这个界面是用户条款,直接划到底部,如图操作

I will not... (Read the below carefuly, failure may result in ACCOUNT DELETION! and/or LIFETIME B.
 Register a new callsign when I already have an (ACCOUNT / DMR ID), even if you do not think you have one. - See FAQ
 Register a repeater under it's own account. - See FAQ
 Register on this site unless I am a Licensed Amateur Partie Operator with a Government Issued AMATEUR RADIO Callsign.

接下来完成填写,填好了点击"Create Account"

| New Accou                     | Int Registration                                                                                                    |                                                                         |
|-------------------------------|----------------------------------------------------------------------------------------------------|-------------------------------------------------------------------------|
| Callsign<br>EMail<br>Password | required 2<br>required 2<br>required 2<br>Tequired 2<br>Comparison 2<br>Comparison | ←这个填写 <i>呼号</i><br>←这里填写 <i>邮箱</i> (注意,填<br>写完毕后会当即发送验证<br>链接,你必须先点击邮件的 |
| Country / Territory           |                                                                                                    | <mark>链接才能注册</mark> )<br>乀Password 意为"密码"                               |
| 进行人机身                         | 份验证<br>reCAPTCHA<br>隐私权 - 使用条款                                                                                                    | ← 这个" <i>人 机 身 份 验 证</i> "<br>一定要完成                                     |
| Cre                           | ate Account                                                                                                    |                                                                         |

## 1.4 进行验证

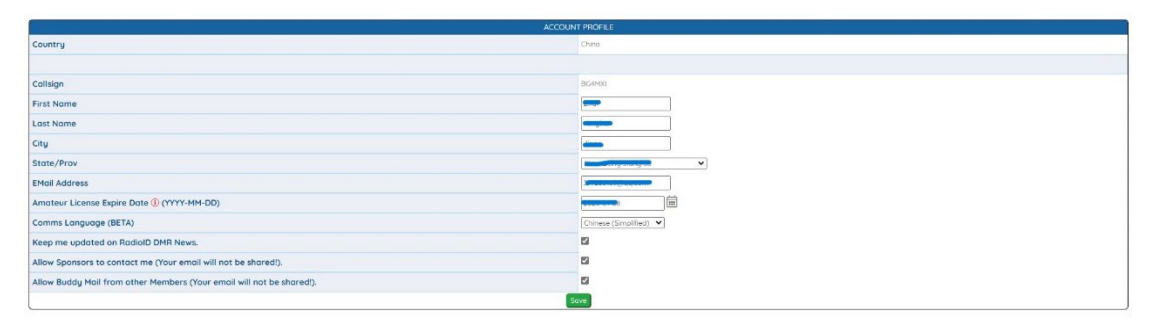

#### 详细注释

| Country                                                               | ←国家                                   |
|-----------------------------------------------------------------------|---------------------------------------|
| Callsign                                                              | ←呼号                                   |
| First Name                                                            | ←名                                    |
| Last Name                                                             | ←姓氏                                   |
| City                                                                  | ←城市                                   |
| State/Prov                                                            | ←省份                                   |
| EMail Address                                                         | ←电子邮件 <mark>最好与注册 DMR ID 使用的一致</mark> |
| Amateur License Expire Date () (YYYY-MM-DD)                           | ←执照到期时间                               |
| Comms Language (BETA)                                                 |                                       |
| Keep me updated on RadioID DMR News.                                  |                                       |
| Allow Sponsors to contact me (Your email will not be shared!).        |                                       |
| Allow Buddy Mail from other Members (Your email will not be shared!). |                                       |
|                                                                       |                                       |

注意事项:

操作证的**呼号,有效日期,编号,姓名**必须**清晰可见**,而且与注册时提交的信息一致

注意你的邮箱,如果你提交的信息不合格收到这样的邮件:

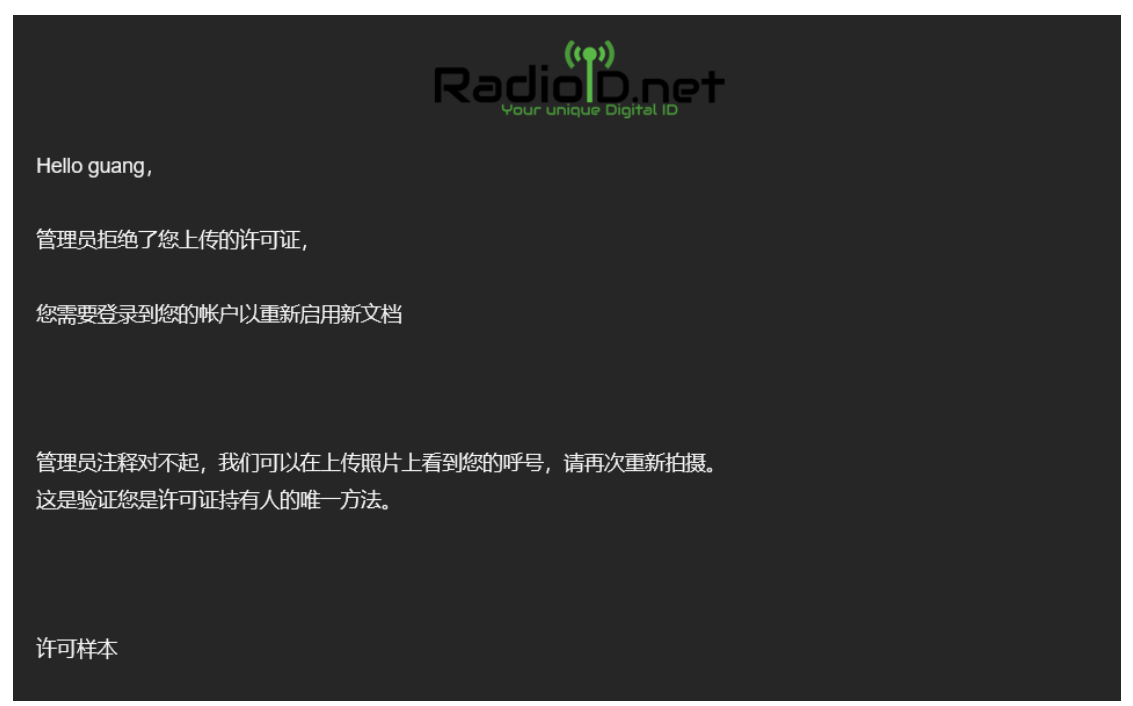

如果看见这个邮件,恭喜你获得到崭新 RADIOID 一枚!

|                                                                             | Racion pinet                                                                                                    |
|-----------------------------------------------------------------------------|----------------------------------------------------------------------------------------------------|
| ilinin,                                                                     |                                                                                                    |
| 您的 <u>Radiol</u><br>炸!                                                      | <u>d.net.</u> 帐户现在已批准,欢迎使用数字无线电爆                                                                                                    |
|                                                                             | 数字 ID 分配                                                                                                    |
| 에 방송 ㅋ ㅋ ㅋ                                                                  |                                                                                                    |
| 項包求到 R                                                                      | adioID 开访问您的账户仪表板以获取当前 ID 列                                                                                                    |
| 項豆求到 R                                                                      | adioID 开访问您的帐户仪表做以获取当前 ID 列<br>表                                                                                                    |
| 項豆求到 R                                                                      | adioID 开访问题的帐户仪表做以获取当前 ID 列<br>表                                                                                                    |
| <b>頃豆球到</b> K                                                               | adioID 开访问题的帐户仪表做以获取当前 ID 列<br>表                                                                                                    |
| 項 <b>宣 求</b> 到 R<br>附加信息<br>问题                                              | adioID 开访问题的帐户仪表做以获取当前 ID 列<br>表<br>解析度                                                                                                    |
| 哨豆球到 Ri<br>附加信息<br>问题<br>NXDN ID **                                         | adioID 开访问题的帐户仪表做以获取当前 ID 列<br>表<br>解析度<br>申请 NXDN ID                                                                                                 |
| <b>附加信息</b><br><b>问题</b><br>NXDN ID **<br>中继器 ID<br>**                      | adioID 开访问题的帐户仪表做以获取当前 ID 列<br>表<br>解析度<br>申请 NXDN ID<br>申请中继器 ID                                                                                     |
| <b>附加信息</b><br><b>问题</b><br>NXDN ID **<br>中继器 ID<br>**                      | adioID 开访问题的帐户仪表做以获取当前 ID 列<br>表<br>解析度<br>申请 NXDN ID<br>申请中继器 ID<br>请不要注册新帐户!只需放入支持票,我们将<br>更改您的现有帐户 / ID 以反映您的新呼号。                                  |
| <b>附加信息</b><br><b>问题</b><br>NXDN ID **<br>中继器 ID<br>**<br>呼号更改<br>** - 仅仅因; | adiolD 开访问题的帐户仪表做以获取当前 ID 列<br>表<br>解析度<br>申请 NXDN ID<br>申请中继器 ID<br>请不要注册新帐户!只需放入支持票,我们将<br>更改您的现有帐户 / ID 以反映您的新呼号。<br>为您申请 NXDN 或 RPTR ID 并不意味着您会收到 |

| BG7QWH<br>Guilin, Hu Nan Guang Dong Guang Xi<br>China |                           |                       | Guang Xi                        | Membershi<br>Things your mit<br>Contact<br>Buddy V<br>Buddy N<br>No Ann<br>Flaggec<br>Subscrip | p Status:<br>ssing out on<br>s Generator<br>Vatch/On Ai<br>Aail - Secure<br>oying Google<br>I as a <b>Memb</b><br>otions help R | r Alerts<br>Iy Message Other<br>e Ads (while logge<br>er in Support por<br>adioID Pay the Bi | oper: ( <u>Subscrib</u><br>ember!<br>• Users<br>ed in)<br>rtal and Public Pro |
|-------------------------------------------------------|---------------------------|-----------------------|---------------------------------|------------------------------------------------------------------------------------------------|----------------------------------------------------------------------------------------------------|----------------------------------------------------------------------------------------------|-------------------------------------------------------------------------------|
|                                                       |                           |                       |                                 | Plus Nev                                                                                       | w Exciting Fu                                                                                                    | ture Additions!                                                                              |                                                                               |
|                                                       |                           |                       | You                             | Plus Nev r Radio ID's                                                                          | w Exciting Fu                                                                                                    | ture Additions!                                                                              |                                                                               |
| Radio ID                                              | Callsign                  | Remarks               | You<br>Туре                     | • Plus Net<br>r Radio ID's<br>Last Heard ①                                                     | w Exciting Fu                                                                                                    | ture Additions!                                                                              | Status                                                                        |
| Radio ID<br>4606577                                   | <b>Callsign</b><br>BG7QWH | <b>Remarks</b><br>DMR | You<br>Type<br>DMR / P25 / CCS7 | Plus Net r Radio ID's Last Heard ①                                                             | V Exciting Fu                                                                                                    | ture Additions! Expires Does not expire                                                      | Status<br>Approved                                                            |

#### 进入 https://radioid.net/account/login 登录后即可查看你的 DMR ID, 如图

# 2 BM 账号

## 2.1 申请账号

#### 进入 <u>https://brandmeister.network/?page=register</u>, 如图所示

| A Registration                                                                                                    |                                       |
|----------------------------------------------------------------------------------------------------|---------------------------------------|
| General Account Details                                                                                                    |                                       |
| Callsign Email Address Using the same email as your RadioID account will accelerate the validation process Email Address Confirm Email Address Confirm Email Address | ←呼号<br>←电子邮件(与<br>申请DMR ID 的邮<br>箱一致) |
| DMR ID Enter one of your DMR IDs to validate your account Security Password                                                                                          | ←DMR ID                               |
| Password Confirm Password Confirm Password                                                                                                    | ←设置密码                                 |
| Anti Spam<br>What is the wavelength of the UHF band in centimeters?<br>Answer with a number<br>进行人机身份验证<br>PECAPTCHA<br>隐私权 - 使用熟款                                   | ←填 70                                 |
| Register!                                                                                                    |                                       |

不久后你会收到如图所示的邮件,这时你的 BM 账号就注册好了,但没有配置妥当

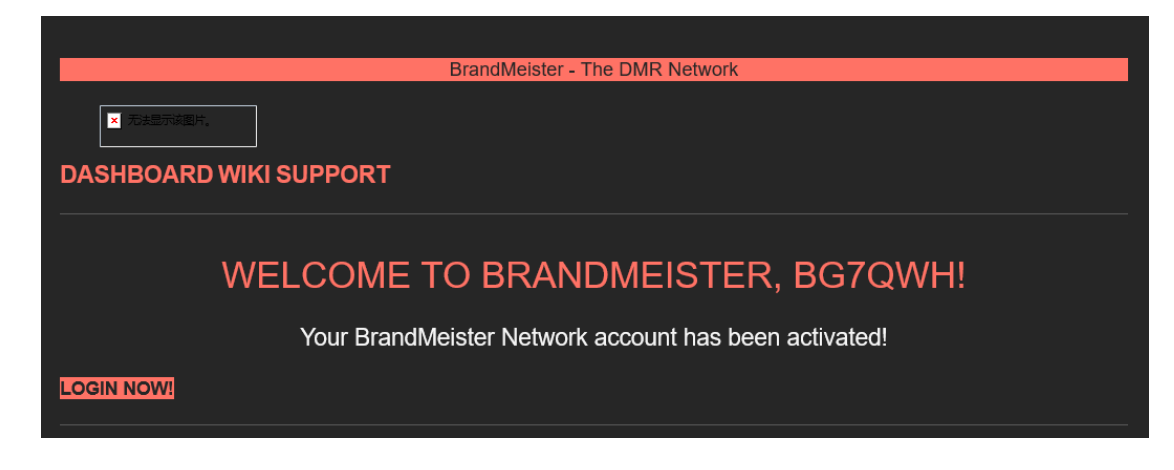

## 2.2 配置

| BrandMeister      | . ≡                   |               |                                         |     |  |
|-------------------|-----------------------|---------------|-----------------------------------------|-----|--|
| 🍘 User Dashboard  | SelfCare Settings     |               |                                         |     |  |
| 🚢 Last Heard      | ▲ 4606577 (BG7QWH)    |               |                                         |     |  |
| Repeaters 5751    |                       |               |                                         |     |  |
| Hotspots 16979    | Brand                 | Chinese Radio |                                         |     |  |
| Masters  47       | APRS Interval         | Off           |                                         |     |  |
|                   | APRS Icon             | <b>*</b>      | In Call GPS                             |     |  |
| SelfCare          |                       |               |                                         | Off |  |
| Information     < | Compact / CSBK data   | Rea           | Text Capture<br>ad this before enabling |     |  |
| Devices           |                       |               |                                         |     |  |
| 🗃 My Devices 🛛 🔇  | A recurity / TOTP Off |               |                                         |     |  |
|                   |                       |               |                                         |     |  |
|                   |                       |               |                                         |     |  |
|                   | Hotspot Security      |               |                                         |     |  |
|                   | -                     |               |                                         |     |  |
|                   |                       |               |                                         |     |  |
|                   |                       | Save Password |                                         |     |  |

进入 <u>https://brandmeister.network/?page=login</u> 登录账号,如图进入"Self Care"界面

看见红框里面的"Hotspot Security"了么? 输入你要设置的密码然后点击"Save Password",记 住这个密码,它既是后面需要用上的"BM PASS"

至此, BM 账号的设置就完成了

# 3 使用手机连接台网(可选)

手机端连接台网目前已知软件有 DroidStar, BlueDV 和南山对讲

此处为教程分支,请先选择对讲软件再查看教程,因笔者并

未购买 AMBE3000 声码器,故本教程暂不介绍 BlueDV

## 3.1 下载安装 DroidStar

项目地址 <u>https://github.com/nostar/DroidStar</u> 下载地址 <u>http://www.dudetronics.com/</u> 你可以在这里下载到供 Windows,安卓使用的版本(IOS 的用户可以加入 DroidStar 的 Beta 内测下载)

## 3.2 配置 DroidStar

#### 3.2.1 填入基本信息,更新必要文件

| Main      | Settings Log     | Но          | sts   | About |
|-----------|------------------|-------------|-------|-------|
|           |                  |             |       |       |
| Vocoder   | Software vocoder |             |       | •     |
| Modem     | None             |             |       | -     |
| Playback  | OS Default       |             |       | •     |
| Capture   | OS Default       |             |       | -     |
| Callsign  | BG7QWH           | 呼号          |       |       |
| DMRID     | 4606577          | DMR ID      | l.    |       |
| ESSID     | None 🔻           |             |       |       |
| BM Pass   | •••••            | ••• B       | M网站设置 | 自的密码  |
| TGIF Pass |                  |             |       |       |
|           | <u> </u>         | 'Undate hos | te"   |       |

| ř | 〔击"log"栏,                                                                          | 等待查看到如                                                                                                    | 口下情况即可            | 可进行下一步        | -                             |                     |
|---|------------------------------------------------------------------------------------|----------------------------------------------------------------------------------------------------|-------------------|---------------|-------------------------------|---------------------|
|   | 4日周六2<br>┉                                                                         | 21:14:00                                                                                                    | 78.0K/s<br>136K/s | \$⊙ & VPN 21° | ື່ <b>ແມ່ ເພິ່</b><br>C ∎_25× |                     |
|   | Main                                                                               | Settings                                                                                                    | Log               | Hosts         | About                         |                     |
|   | Clear<br>Updated<br>Updated<br>Updated<br>Updated<br>Updated<br>Updated<br>Updated | FCSHosts.txt<br>NXDNHosts.txt<br>P25Hosts.txt<br>dcs.txt<br>dextra.txt<br>DMRHosts.txt<br>dplus.txt<br>M17Hosts-full.cs<br>YSFHosts.txt | 5V                |               |                               | ←这里是下载的文件,<br>共9个文件 |

上十" . –

这时回到"Settings"栏<mark>,点击"Update ID files"</mark> 等待查看到如下情况即可进行下一步 🐋 DroidStar - 🗆 X Updated NXDN.csv Updated DMRIDs.dat

#### 3.2.2 下载声码器

划下界面找到这个编辑框,这里是下载声码器的地方

| Vocoder URL |       |  |
|-------------|-------|--|
| Download vo | coder |  |

你有两组地址可供选择:

<u>http://dudestar.gw8szl.co.uk/Droidstar/vocoder\_plugin.android.arm</u> (供 ARM 架构手机使用) <u>http://dudestar.gw8szl.co.uk/Droidstar/vocoder\_plugin.android.arm64</u> (供 ARM64 架构手机使用) 用)

http://pizzanbeer.net/plugins/vocoder\_plugin.android.arm http://pizzanbeer.net/plugins/vocoder\_plugin.android.arm64

建议选择前将地址粘贴进浏览器测试连接情况,确认网址可用后再点击 Download vocoder

## 那么我该如何知道我该选 ARM 还是 ARM64?

前往"酷安"下载"底层探测器"或者从其他应用商店下载"AIDA64",这里以底层探测器为例 <u>https://www.coolapk.com/apk/net.imknown.android.forefrontinfo</u>

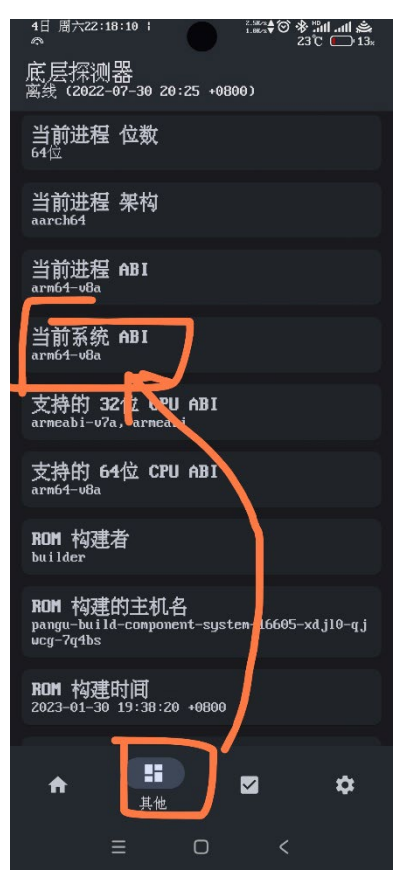

←此处若不包含"arm64",则选择 ARM, 若包含,则选择 ARM64

## 3.3 开始连接

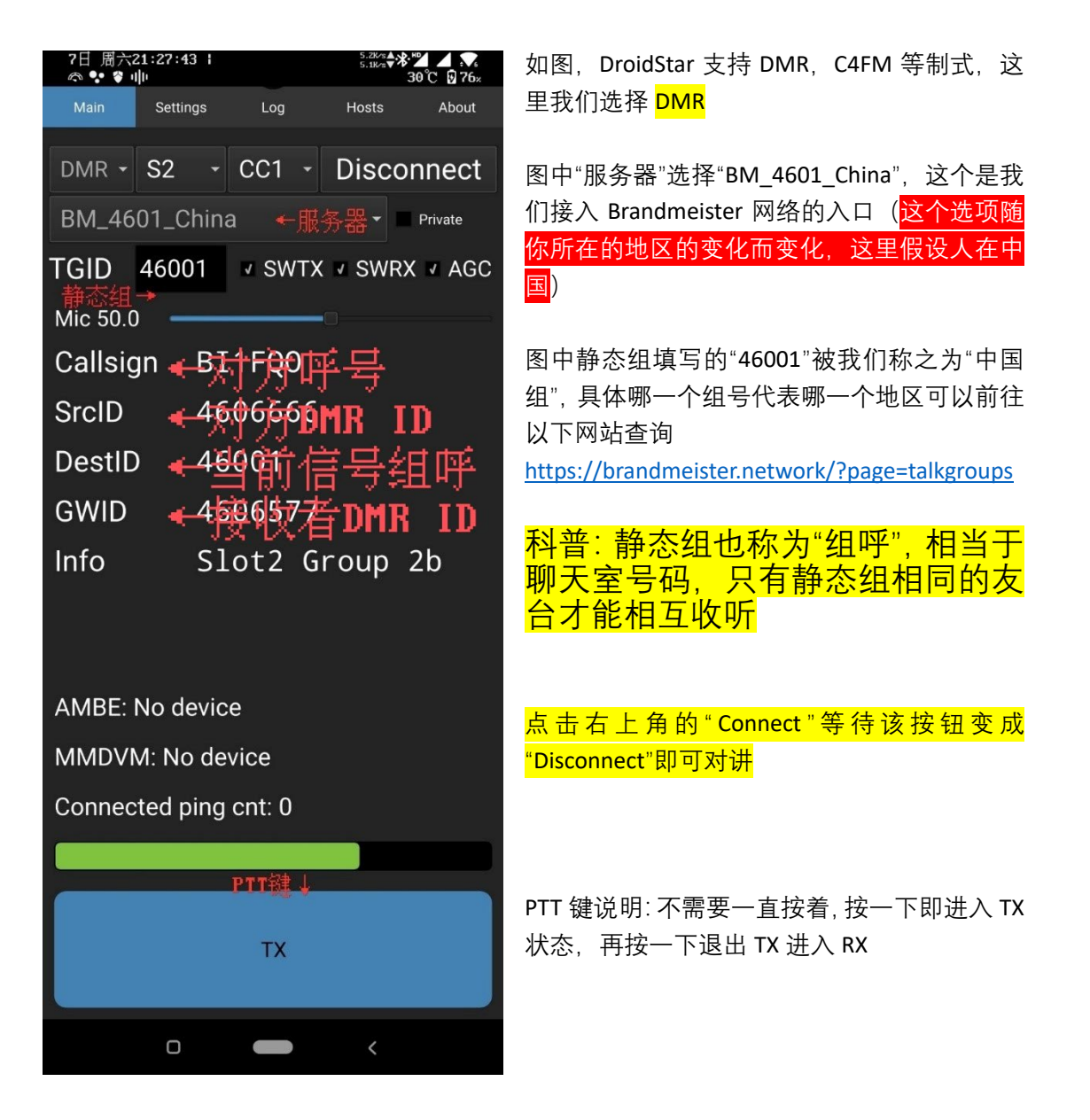

## 3.1 配置南山对讲

从应用商店下载"南山对讲",如图。 <mark>登录或者注册账户</mark>

| н                | i,欢迎(        | 使用南山网络对计 | 井 <b>ग. !</b><br>元限    | 个人版                   |                           |
|------------------|--------------|----------|------------------------|-----------------------|---------------------------|
|                  | 账号:          | BG7QWH   |                        | ~ ×                   |                           |
|                  | 密码:          | ••••••   |                        |                       |                           |
|                  | 🔽 记住师        | 长号       |                        | 动登录                   |                           |
|                  |              | 登 录      |                        |                       |                           |
|                  | 注册新账号        | <u>1</u> | Æ                      | 記记密码                  |                           |
| 4日 周六2<br>の      | 2:02:31      |          | 0.3K∕s∆<br>0.3K∕s⊽     | (© <b>% ⊪⊪</b><br>24℃ | <b>، ااا ٹھ</b><br>⊡' 16∗ |
| ()<br>()         |              | 南山对      | <del>`</del> म         | Q                     |                           |
| ♀ 当前频i<br>命 收听频i | 首: 0<br>首: 0 | රා<br>ව  | ● 未进, <b>(</b><br>00:0 | ▶ 搜索频<br>▶ 查找好        | 道<br>7友                   |

| 搜索频道(> <b>99</b> 个) 🛛 🛞                       |                        |  |  |  |  |
|-----------------------------------------------|------------------------|--|--|--|--|
| BM                                            | 9                      |  |  |  |  |
| [HAM] [46001组] MMDVM [BM]<br>ID:180880,(8180) | 3                      |  |  |  |  |
| [HAM] [91組] MMDVM [BM]<br>ID:180881,(5607)    | >                      |  |  |  |  |
| [HAM] [46004组] MMDVM [BM]<br>ID:180889,(93)   | >                      |  |  |  |  |
| [HAM] [46055组] MMDVM [BM]<br>ID:180891,(67)   | >                      |  |  |  |  |
| [HAM] [46028组] MMDVM [BM]<br>ID:180890,(59)   | >                      |  |  |  |  |
| [HAM] [460553组] MMDVM [BM]<br>ID:230708,(49)  | >                      |  |  |  |  |
| 取消                                            |                        |  |  |  |  |
| 然后选择"添加频道"                                    |                        |  |  |  |  |
| 4日 周六22:06:34 Ⅰ<br>◎ 3%s▽ ③ 参 !!』<br>23℃ 〔    | <b>.ııll ﷺ</b><br>∙15≭ |  |  |  |  |
|                                               | ∷                      |  |  |  |  |
| ♀ 当前频道:0                                      | 左MMDU***               |  |  |  |  |

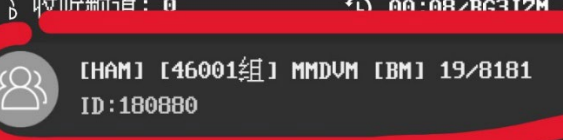

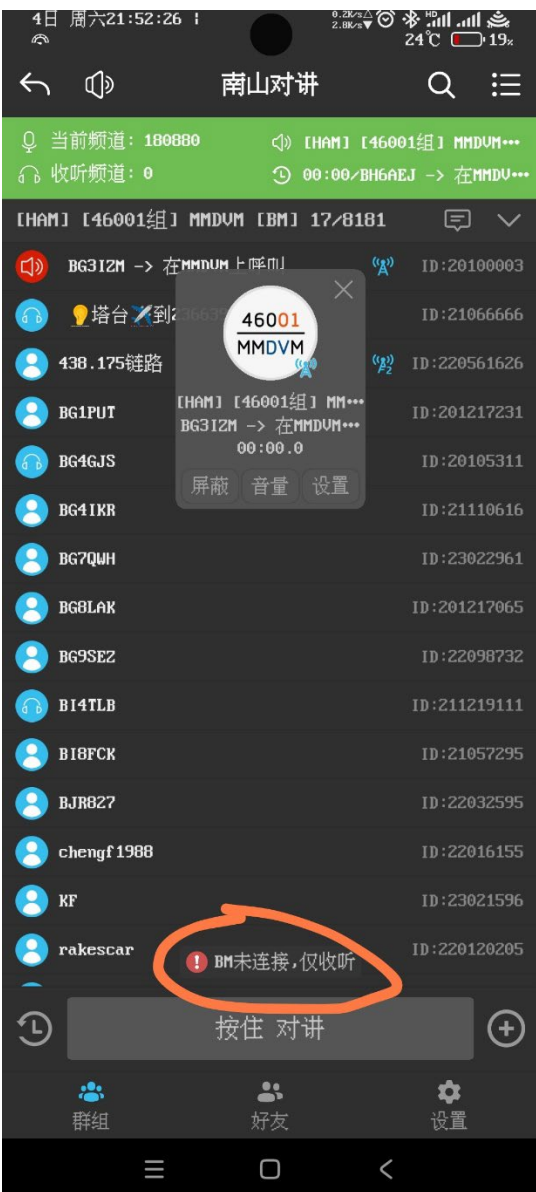

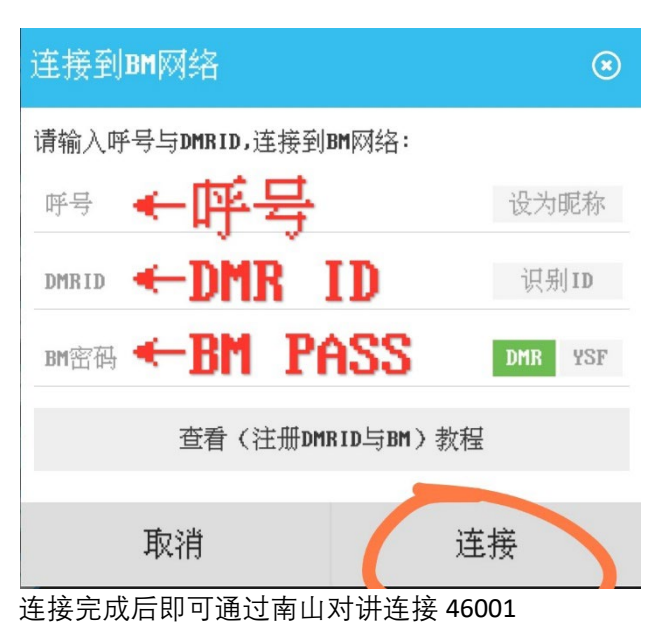

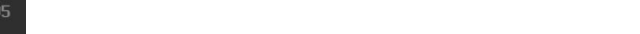